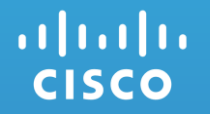

# Развертывание и конфигурация коллектора CSPC Smart Net Total Care

Май 2016 г.

### Памятка —

Действия по первой регистрации CSPC, сбору и выгрузке данных

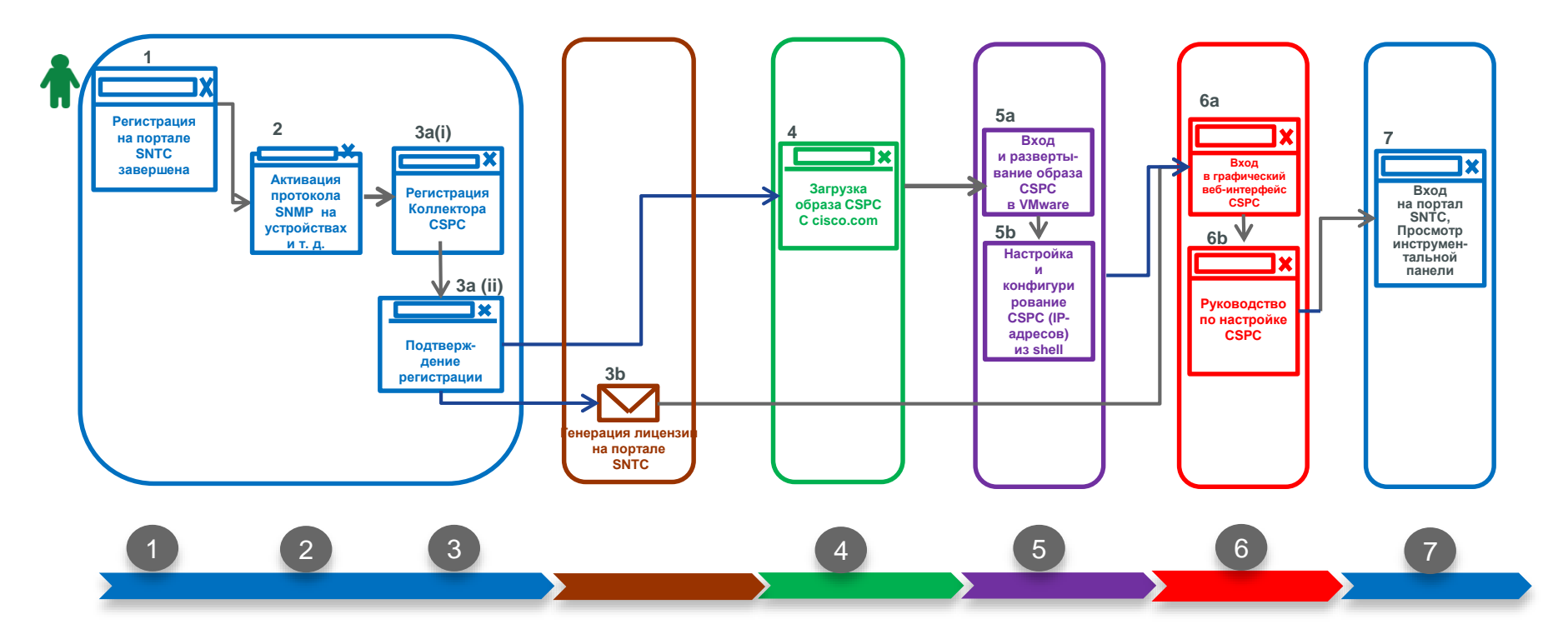

#### 1. Завершение регистрации на портале Smart Net Total Care

• Убедитесь в том, что регистрация на портале SNTC с помощью процесса самостоятельного подключения завершена. (<u>https://supportforums.cisco.com/ru/document/13016571</u>)

### 1. Подготовка

- Подготовка среды:
  - На устройствах Cisco должен быть включен протокол SNMP. Коллектор поддерживает SNMP v1,2,3.
     Базовый опрос устройств происходит по этому протоколу, в коллекторе должна быть заведена R/O string для опроса устройств.
  - Опционально можно дать доступ к Cisco устройствам по протоколам Telnet и SSH для сбора информации о конфигурации устройств. Это опция называется Smart Data Advantage.
  - Отключите межсетевые экраны, которые могу заблокировать сбор данных.

#### 3. Генерация лицензии для активации доступа к CSPC GUI

- На портале Smart Net Total Care:
  - Выберите в левой панели навигации Administration > All Collectors.
  - Откройте в верхнем левом углу панели раскрывающийся список Actions.
  - Заполните обязательные поля и нажмите Submit.
- ИЛИ —
- На веб-сайте инструментов Cisco (<u>http://tools-stage.cisco.com/cspcEntitlement/populateCreate.do</u>):
  - Выберите Service Specific Registration и нажмите Submit.
  - Заполните обязательные поля. Выберите SNTC в качестве параметра Service Name и нажмите Submit.

#### Получение лицензии по эл. почте

• Не распаковывайте лицензионный файл. Это будет сделано программой при предъявлении файла с лицензией.

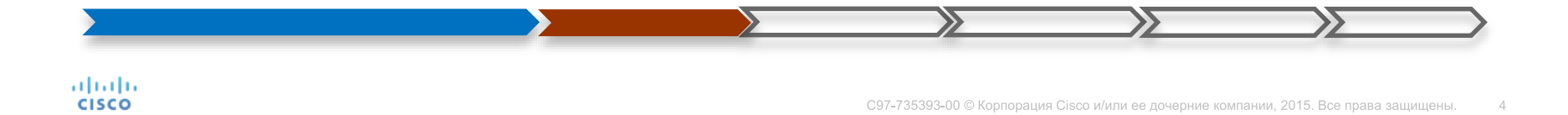

**CISCO** 

- 4. Загрузка программного обеспечения коллектора (CSPC)
  - Зайдите на сайт: <u>http://software.cisco.com/download/type.html?mdf</u> <u>id=283107976&catid=null</u>
  - Нажмите SNTC Software Collector Appliance.
  - Выберите данный образ и загрузите его.

| Download                                                                                                    | Software                                                                                                    | Download Ca                                                                                                    | rt (0 items) [+] Feedback                                                                                              |
|----------------------------------------------------------------------------------------------------|----------------------------------------------------------------------------------------------------|----------------------------------------------------------------------------------------------------|----------------------------------------------------------------------------------------------------|
| Downloads Home > P                                                                                                    | Products > Cloud and Systems Management > Services > Smart Net Tot                                                                                                    | a Care > SNTC Software Collector Appliance-SI                                                                                                    | NTC 3.1                                                                                                    |
|                                                                                                    |                                                                                                    |                                                                                                    |                                                                                                    |
| Smart Net Total                                                                                                    | Care                                                                                                    |                                                                                                    |                                                                                                    |
| Search                                                                                                    | Release SNTC 3.1                                                                                                    |                                                                                                    | Add Device                                                                                                    |
| * Latest<br>SNTC 3.1<br>SNTC 1.15<br>* All Releases<br>> 3.0                                                                                                    | SNTC Software Collector Appliance Version 3.1 images                                                                                                    |                                                                                                    |                                                                                                    |
|                                                                                                    | File Information                                                                                                    | Release Date Size                                                                                                    |                                                                                                    |
|                                                                                                    | SNTC Software Collector Appliance Version 3.1 for IBO<br>SNTC-CSPC2.4.1-UCS-C220M3.iso                                                                                                    | 14-MAY-2015 2537.11 MB                                                                                                    | Download                                                                                                    |
|                                                                                                    |                                                                                                    |                                                                                                    | Add to cart                                                                                                    |
| • 1.x                                                                                                    |                                                                                                    |                                                                                                    | Publish                                                                                                    |
|                                                                                                    | SNTC Software Collector Appliance Version 3.1 for OVA                                                                                                    | 14-MAY-2015 2085.94 MB                                                                                                    | Download                                                                                                    |
|                                                                                                    | 0N101-00P02.4.1-R03-07F10.0V8                                                                                                    |                                                                                                    | Add to cart                                                                                                    |
|                                                                                                    |                                                                                                    |                                                                                                    |                                                                                                    |
|                                                                                                    | A POINT OF A                                                                                                    |                                                                                                    | Publish                                                                                                    |
| Itallo Prod                                                                                                    | ucta & Services Support How to Buy Tra                                                                                                    | sining & Events Partners                                                                                                    | Publish                                                                                                    |
| ilisco Prod                                                                                                    | lucts & Services Support How to Buy Tra                                                                                                    | sining & Events Partners                                                                                                    | Publish                                                                                                    |
| lisco Pred                                                                                                    | ucts & Services Support How to Buy Tra                                                                                                    | aining & Events Partners                                                                                                    | Publish                                                                                                    |
| wnload So                                                                                                    | tucte & Services Support How to Buy Tre                                                                                                    | aloing & Events Partners                                                                                                    | (D Rems) (H Feedback                                                                                                   |
| ownload So                                                                                                    | ucts & Services Support How to Buy Tre                                                                                                    | aloing & Events Partners                                                                                                    | (0 homs) (+) Foedback                                                                                                  |
| ownload So                                                                                                    | hots & Bernices Bupport How to Buy Tra<br><b>Fluxane</b><br>to + Cloud and Systems Management. + Services + Bimark Net Total C                                                                                                    | tining & Events Partners                                                                                                    | (D Rems) (-) Feedback<br>TC 3.1                                                                                        |
| DWNIOad So<br>ribada Home + Produc<br>art Net Total Car                                                                                                    | tucts & Services Support Now to Day Tre<br><b>Fitware</b><br>Its * Cloud and Systems Management * Services * Breat Net Total C                                                                                                    | aleng & Events Partners                                                                                                    | (D Rems) (-i Feedback<br>TC 3.1                                                                                        |
| ownload So<br>moada Home + Produc<br>nart Net Total Car                                                                                                    | Note & Bandese Burgeout Now to Burg Tre<br><b>RWATE</b><br>to - Coluct and Systems Management - Services - Smart Net Total C<br>III                                                                                                    | along & Events Partners                                                                                                    | (D Rems) (-) Feedback<br>TC 3.1                                                                                        |
| DWNIO2d SO<br>model Home > Produce<br>and Net Total Car<br>spand Al   Collegee Al                                                                                                    | hots & Bernitose Bupport How to Duy Tra<br>ftWare<br>to > Court and Systems Management > Sentres > Breat Net Total C<br>P<br>Release SNTC 3.1                                                                                                    | anna & Evento Perform<br>Download Care > BNTC Bolheare Collector Appliance-BN                                                                                                    | (D Rems) (-) Feedback<br>TG 3.1                                                                                        |
| ownload So<br>maada Home + Produc<br>eart Net Total Car<br>ward Al   Collapse Al<br>assat                                                                                                    | tucts & Services Support Now to Day  Tree  TWOIPE  So - Cloud and Systems Management + Services + Breat Net Total  Release SNTC 3.1  SNTC Software Collector Appliance Version 3.1 mages                                                                                                    | alanag & Events Partners                                                                                                    | (D Rema) (H Feedback<br>(C 3.1<br>Add Davide<br>Add Davide                                                             |
| Download So<br>ownload So<br>and Not Total Can<br>gand Al Colleges Al<br>asset<br>SNTC 1.15                                                                                                    | And & Barrelease Burgeout How to Dury Tra<br>Etwarte<br>to - Coluct and Systems Managament - Services - Smart Net 3041<br>Release SNTC 3.1<br>SNTC Bothese Coluct Apparent Ventor 3.1 images<br>Tra Information<br>End User License Apreement                                                                                                    | aning & Events Performs                                                                                                    | (I) Rema) (c) Feedback<br>TC 3.1                                                                                       |
| Prod<br>Download So<br>product So<br>product So                                                                                                    | Notes & Barrytone         Bupport         How to Bury         Train           ftWcare         Standard Systems Managament + Services + Service + Service + Servic                                                                                 | atong & Events Parlners   Care > BATC Bothware Collector Appliance-BAT   Care > BATC Bothware Collector Appliance-BAT                                                                                       | (B Rems) (c) Feedback<br>TC 3.1                                                                                        |
| errori<br>ownload So<br>ndoads Home - Produc<br>aart Net Total Car<br>grant Al   Collapse Al<br>akest<br>SPECE 1.5<br>Setter 1.5<br>Setter 1.5<br>Se                                                    | Notes & Barrytone         Barrytone         None too Bury         The           ftwarre            The         The           ftwarre            Second and Systems Management + Services + Breach Net Total Content            ftwarre                                                                                                    | Indiage Bat you have read at 2014                                                                                                    | (0 Jama) (c) Feedback<br>10 J.1<br>Download<br>Add to cart                                                             |
| Development<br>overhoad Soo<br>related Home * Produc<br>art Net Total Car<br>exand Al Collabor Al<br>att<br>Carton So<br>Carton So<br>Carton | A Services Burgeon Non-Service Provide Services      Courd and Systems Management + Services + Service Provide Service      Courd and Systems Management + Services + Service Provide Service      Courd and Service Provide Service Provide Provide Service Provide Service Provide Service Provide Service Provide Service Provide Service Provide Provide Service Provide Service Provide Provide Provide Service Provide Provide Service Provide Provide Service Provide Provide Provide Provide Provide Service Provide Provide Prov | Indicate Brat you have read and an All Statement                                                                                                    | Dennis (v) Feedback<br>10 Jonnis (v) Feedback<br>TG 3.1<br>Dennisati<br>Add Ducks<br>Dennisati<br>Add Second<br>Puters |
| Providence of the second second secon                                                                                                    | A Service     Buppert     How to Buy     Tre                                                                                                    | A Events Partners  Care > BATC Bothware Collector Appliance-BM  Care > BATC Bothware Collector Appliance-BM  Applicate Reg you have read and bot Locate Approxement  Carcer  Carcer  Carcer  Carcer  Carcer | Datas                                                                                                    |

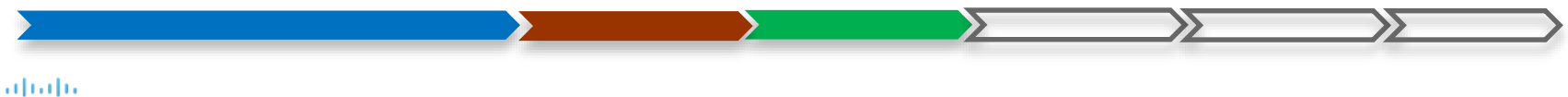

#### 5. Развертывание программного устройства CSPC

• Установите CSPC в VMware:

• Разверните файл .OVA в вашей виртуальной машине на хост-сервере.

- Настройка IP-адреса устройства:
  - Подключитесь к ВМ и войдите в shell коллектора с VM консоли используя логин / пароль : admin/Admin!23
  - В командной строке введите:
    - для статического IP-адреса: conf ip <interface> <IP address> <Netmask> <Default Gateway>
    - для динамического IP-адреса: conf dhcp <interface>
  - о Перезагрузите систему.

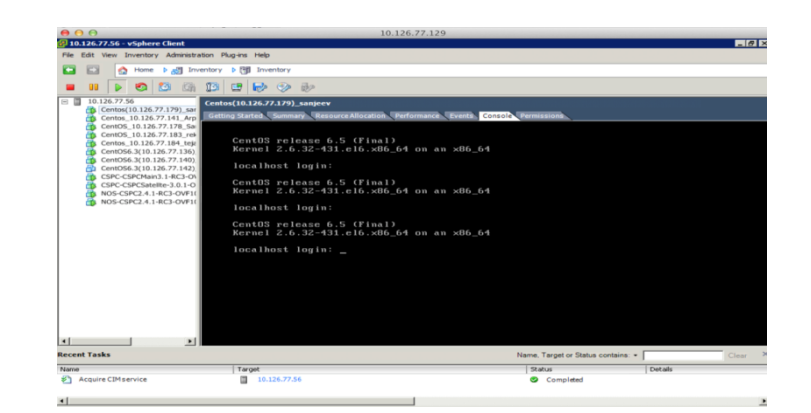

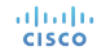

### 6. Вход в интерфейс коллектора

- В веб-браузере введите <u>https://<*ip-adpec\_eawero\_ycmpoйcmea*>:8001/</u>
  - о Используйте идентификатор и пароль устройства по умолчанию: *admin/ Admin#123*
  - о Импортируйте сертификат разрешений (полученный в электронном сообщении после регистрации CSPC).
- Для завершения настройки средства сбора данных выполните следующие действия.
  - Определите учетные данные устройства: Выберите Settings > Device Credentials.
    - о Нажмите Add и вручную введите диапазон или список IP-адресов устройства и его учетные данные
    - Нажмите ОК.
  - Настройка обнаружения: Выберите Management > Discover and Manage Devices.
    - > Возможны три способа обнаружения устройств:
    - 1. Выберите Discover devices with known IP addresses. Введите IP-адрес и нажмите Next.
    - 2. Для ввода диапазона IP адресов выберите опцию **Discover Devices by scanning/pinging range of IP Addresses**, укажите начальный и конечный IP-адрес в диапазоне или конкретную подсеть и нажмите **Next**
    - 3. Для Обнаружение устройств с помощью протоколов CDP, OSPF и ARP нажмите на **Discover devices with protocols such** as CDP, OSPF and ARP и нажмите Next
    - Выберите протокол управления и нажмите Start discovery now. Нажмите Finish.

- о Сбор и выгрузка данных: Выберите Applications tab > Data collection > Run Collection Profile.
  - ∘ Выберите sntc1x\_min\_cp и нажмите Finish.
- По завершении процесса нажмите **Export Report** и **Close**.
- Выйдите из интерфейса средства сбора данных.

### 7. Вход на портал SNTC

- Просмотрите сводные данные инвентаризации на стандартной инструментальной панели SNTC.
- Самостоятельное подключение коллектора CSPC завершено.

#### Дополнительные ресурсы:

 Руководство по началу работы с CSPC Smart Net Total Care: https://supportforums.cisco.com/document/12692326/cspc-self-service-getting-started-guide

cisco

## Благодарю за внимание!